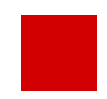

Hessisches Ministerium für Kultus, Bildung und Chancen

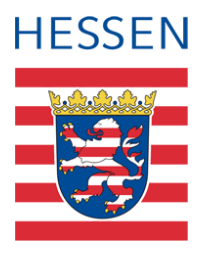

# Benutzerverwaltung in der LUSD

Basiswissen für LUSD Administratoren

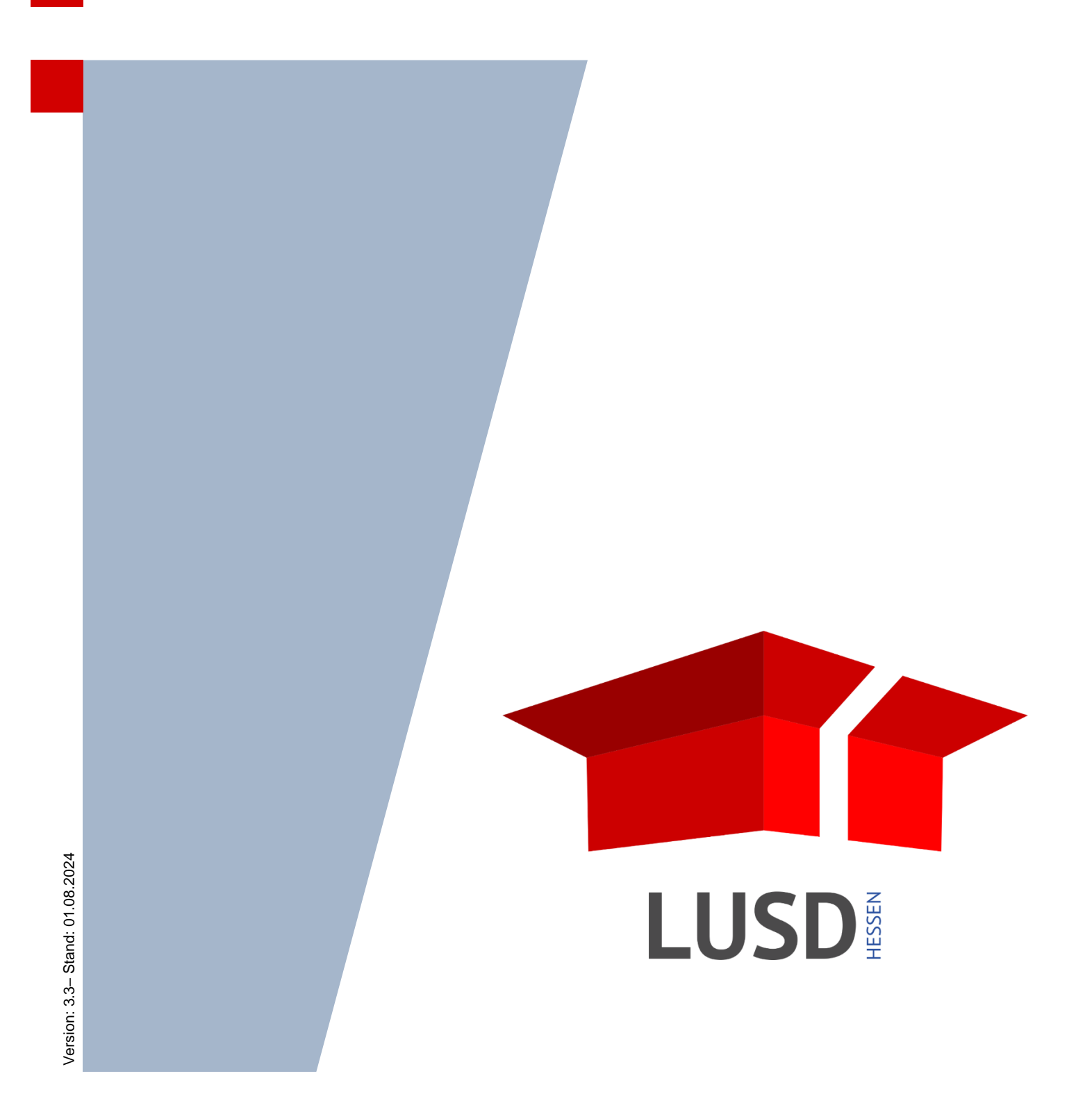

# Inhaltsverzeichnis

| Inha | It dies                   | ses Dokuments 5                                                  |  |  |  |  |
|------|---------------------------|------------------------------------------------------------------|--|--|--|--|
| 1    | Zielgruppe5               |                                                                  |  |  |  |  |
| 2    | Vorausgesetzte Kenntnisse |                                                                  |  |  |  |  |
| 3    | Ergänzende Informationen5 |                                                                  |  |  |  |  |
| Das  | Rech                      | te- und Rollenkonzept der LUSD 6                                 |  |  |  |  |
| Δ    | Flom                      | ente des Rechte- und Rollenkonzents                              |  |  |  |  |
| -    | Deler                     |                                                                  |  |  |  |  |
| 5    | Beisp                     | Diele moglicher Benutzerprofile mit zugeordneten Elementarrollen |  |  |  |  |
| 6    | Rech                      | te und Aufgaben des LUSD-Administrators10                        |  |  |  |  |
|      | 6.1                       | Rechte des LUSD Administrators10                                 |  |  |  |  |
|      | 6.2                       | Aufgaben des LUSD-Administrators10                               |  |  |  |  |
| 7    | Benu                      | tzerprofile verwalten11                                          |  |  |  |  |
|      | 7.1                       | Benutzerprofile anlegen11                                        |  |  |  |  |
|      | 7.2                       | Bezeichnung eines Benutzerprofils bearbeiten12                   |  |  |  |  |
|      | 7.3                       | Benutzerprofil löschen12                                         |  |  |  |  |
|      | 7.4                       | Offizielle Benutzerprofile                                       |  |  |  |  |
| 8    | Benu                      | tzer verwalten13                                                 |  |  |  |  |
|      | 8.1                       | Automatisch angelegte Benutzer13                                 |  |  |  |  |
|      | 8.2                       | Neuen Benutzer anlegen13                                         |  |  |  |  |
|      | 8.3                       | Benutzerberechtigungen verwalten15                               |  |  |  |  |
|      | 8.4                       | Benutzer bearbeiten                                              |  |  |  |  |
|      | 8.5                       | Benutzer löschen                                                 |  |  |  |  |
| 9    | Pass                      | worte zurücksetzen19                                             |  |  |  |  |
|      | 9.1                       | Das Passwort eines LUSD-Administrators zurücksetzen19            |  |  |  |  |
|      | 9.2                       | Das Passwort eines Benutzers zurücksetzen20                      |  |  |  |  |
| 10   | Das                       | eigene Passwort ändern21                                         |  |  |  |  |

22

| 11 | Bericht: Benutzer             | 22 |
|----|-------------------------------|----|
| 12 | Bericht: Benutzer und Profile | 22 |
| 13 | Bericht: Rechtestruktur       | 23 |

# Allgemeine Hinweise

Alle verwendeten Personennamen und Leistungsdaten in den Bildschirmfotos sind anonymisiert. Tatsächliche Übereinstimmungen sind zufällig und nicht beabsichtigt.

Die Bildschirm-Ausschnitte dienen lediglich der allgemeinen Darstellung des Sachverhalts und können in Inhalt und Schulform von den tatsächlich bei den Benutzern der LUSD verwendeten Daten abweichen.

Aus Gründen der besseren Lesbarkeit wird auf die gleichzeitige Verwendung geschlechtsspezifischer Sprachformen verzichtet. Sämtliche Personenbezeichnungen gelten gleichwohl für alle Geschlechter.

# Symbole

| i           | Besondere Information zur Programmbedienung                                   |
|-------------|-------------------------------------------------------------------------------|
| !           | Ausdrücklicher Hinweis bei Aktionen, die unerwünschte Wirkungen haben könnten |
| :: <b>:</b> | Hinweise auf Einträge in der Aufgabenliste                                    |
| <b>?</b>    | Tipp, wie Ihre Arbeit erleichtert werden kann                                 |
| ?           | Hinweis auf die Online-Hilfe                                                  |
|             | Hinweis auf Informationsfilme                                                 |

# Typografische Konventionen

| Fettschrift        | Vom Programm vorgegebene Bezeichnungen für Schaltflächen,<br>Dialogfenster etc. |
|--------------------|---------------------------------------------------------------------------------|
| Kursivschrift      | Vom Anwender eingegebene/gewählte Werte                                         |
| KAPITÄLCHEN        | Menüs bzw. Menüpunkte und Pfadangaben                                           |
| Blau unterstrichen | Verweis (Link)                                                                  |
| Blau hervorgehoben | Bezeichnung von Bereichen und Tabellen                                          |
| Rot hervorgehoben  | Bezeichnung von Registern                                                       |
| Grün hervorgehoben | Kennzeichnung von Informationen                                                 |

# Inhalt dieses Dokuments

Das vorliegende Dokument enthält das nötige Basiswissen, um als LUSD-Administrator Benutzer und deren Berechtigungen in der LUSD zu verwalten.

#### Folgende Inhalte lernen Sie nachfolgend kennen:

- Das Rechte- und Rollenkonzept der LUSD (→ Seite 5)
- Schuleigene Benutzerprofile anlegen und bearbeiten (→ Seite 11)
- Benutzer anlegen und Benutzerprofile zuweisen (→ Seite 13)
- Passwörter zurücksetzen …
  - Administrator-Passwort (→ Seite 19)
  - Benutzer-Passwort (→ Seite 20)

# 1 Zielgruppe

Das vorliegende Dokument richtet sich an alle LUSD-Administratoren, die in der LUSD Benutzer und deren Berechtigungen pflegen.

# 2 Vorausgesetzte Kenntnisse

Basiskenntnisse im Umgang mit der LUSD (→ Anleitung LUSD-Basiswissen im LUSD-Forum unter ANLEITUNGEN > GRUNDLAGEN).

# 3 Ergänzende Informationen

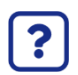

# Direkte Informationen Online!

- Zu jeder Webseite der LUSD erhalten Sie die passende Hilfe.
- Sie erreichen die LUSD-Hilfe auf jeder Webseite der LUSD durch einen Klick auf die Schaltfläche Hilfe.

| Ulla-Carina Reitz | 💄 Abmelden | 😮 Hilfe |  |  |
|-------------------|------------|---------|--|--|
|                   |            |         |  |  |

# 4 Elemente des Rechte- und Rollenkonzepts

Der Zugriff auf die Daten in der LUSD wird über ein mehrstufiges Berechtigungskonzept geregelt.

Die nachfolgende **Tabelle 1** zeigt die Elemente des Rechte- und Rollenkonzepts der LUSD und verdeutlicht beispielhaft deren Zusammenhang.

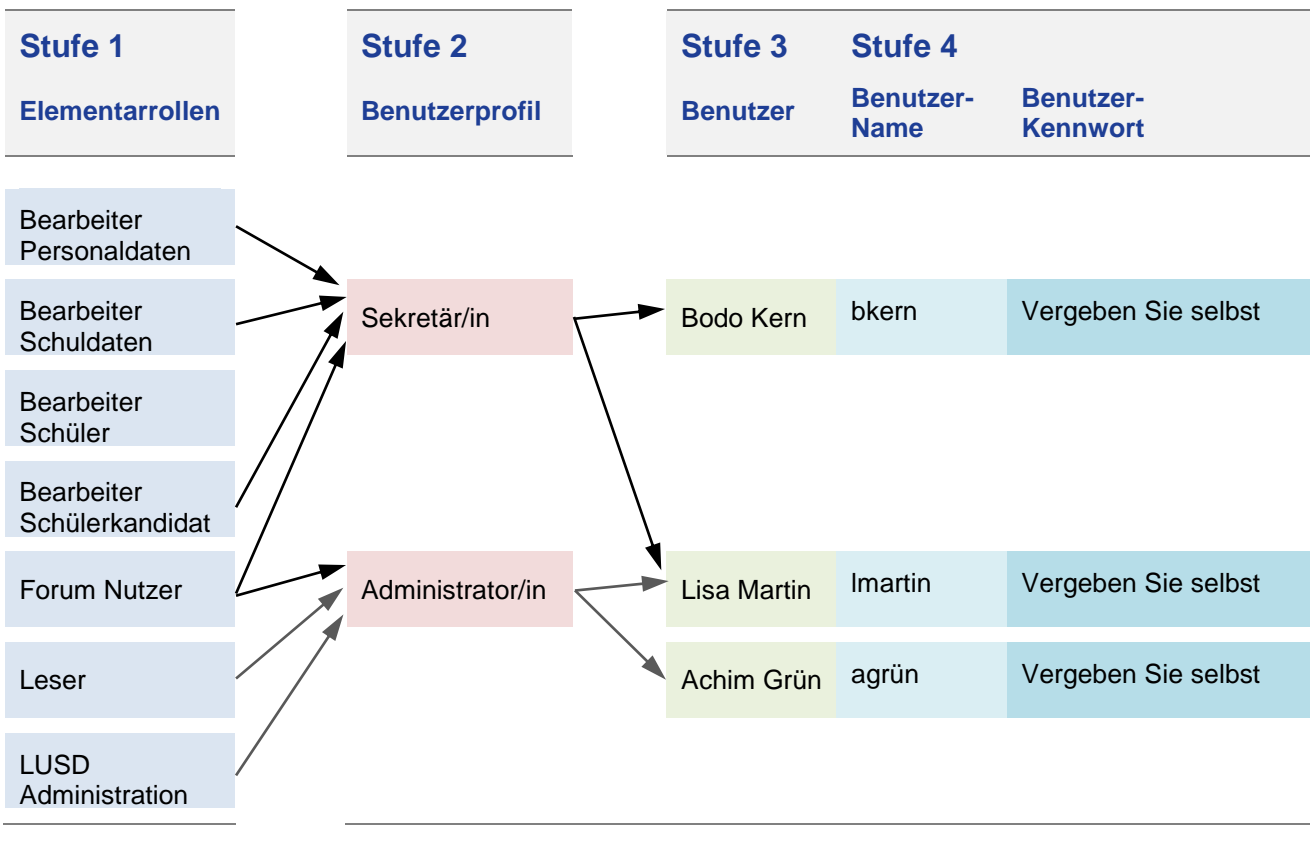

Tabelle 1 Beispiel für den Zusammenhang der Element des Rechte- und Rollenkonzepts der LUSD

Die einzelnen Elemente werden in der nachfolgenden Tabelle 2 näher beschrieben und erläutert.

| Stufe | Element        | Bedeutung                                                                                                    |  |  |  |  |  |
|-------|----------------|----------------------------------------------------------------------------------------------------|--|--|--|--|--|
| 1     | Elementarrolle | <ul> <li>Es gibt zurzeit 22 Elementarrollen, die zentral vorgegeben<br/>sind.</li> </ul>                                                                                                    |  |  |  |  |  |
|       |                | <ul> <li>Für jede Elementarrolle ist festgelegt, auf welche LUSD-<br/>Webseiten und Berichte sie lesend oder schreibend<br/>zuzugreifen darf.</li> </ul>                                                                                  |  |  |  |  |  |
|       |                | <ul> <li>Eine Übersicht, auf welche LUSD Webseite eine<br/>Elementarrolle zugreifen darf, finden Sie in dem Dokument<br/>Benutzerverwaltung LUSD Zuordnung Webseiten zu<br/>Elementarrollen.</li> </ul>                                   |  |  |  |  |  |
|       |                | <ul> <li>Eine Elementarrolle kann mehreren Benutzerprofilen<br/>zugewiesen werden.</li> </ul>                                                                                                    |  |  |  |  |  |
| 2     | Benutzerprofil | <ul> <li>Benutzerprofile können schulspezifisch angelegt werden.</li> </ul>                                                                                                    |  |  |  |  |  |
|       |                | Ein Benutzerprofil kann mehrere Elementarrollen enthalten.                                                                                                    |  |  |  |  |  |
| 3     | Benutzer       | <ul> <li>Einem Benutzer werden – in Abhängigkeit seiner Aufgaben –<br/>die benötigten Benutzerprofile zugewiesen.</li> </ul>                                                                                                    |  |  |  |  |  |
| 4     | Benutzername   | <ul> <li>Der Benutzername wird zur Anmeldung (Authentifizierung)<br/>benötigt und ist zusammen mit dem Passwort der "Ausweis"<br/>des Benutzers für den Zugriff auf die LUSD.</li> </ul>                                                  |  |  |  |  |  |
|       |                | <ul> <li>Der Benutzername</li> </ul>                                                                                                    |  |  |  |  |  |
|       |                | <ul> <li>wird vom System automatisch erzeugt.</li> </ul>                                                                                                    |  |  |  |  |  |
|       |                | <ul> <li>besteht aus dem Anfangsbuchstaben des<br/>Vornamens und dem Nachnamen.</li> </ul>                                                                                                    |  |  |  |  |  |
|       |                | <ul> <li>hat eine maximale Länge von 8 Zeichen</li> </ul>                                                                                                    |  |  |  |  |  |
|       |                | Würden bei der Erzeugung des Benutzernamens gleiche Daten<br>erzeugt, kürzt das System bei Bedarf die Zeichenfolge soweit,<br>dass es fortlaufende Ziffern zur Unterscheidung der Benutzer<br>anhängen kann (z.B. aschmid1 und aschmid2). |  |  |  |  |  |
|       | Passwort       | <ul> <li>Das Passwort wird zur Anmeldung (Authentifizierung)<br/>benötigt.</li> </ul>                                                                                                    |  |  |  |  |  |
|       |                | <ul> <li>Sobald ein Benutzer angelegt wird, generiert das System<br/>automatisch ein Initialpasswort.</li> </ul>                                                                                                    |  |  |  |  |  |
|       |                | <ul> <li>Sobald sich der Benutzer mit diesem Initialpasswort in der<br/>LUSD anmeldet, wird er vom System aufgefordert, das<br/>Initialpasswort in sein persönliches Passwort zu ändern.</li> </ul>                                       |  |  |  |  |  |
|       |                | <ul> <li>Das eigene Passwort muss folgenden Passwortregeln<br/>genügen:</li> </ul>                                                                                                    |  |  |  |  |  |
|       |                | Das Passwort muss mindestens enthalten:                                                                                                    |  |  |  |  |  |
|       |                | <ul> <li>8 Zeichen (je mehr, desto sicherer),</li> </ul>                                                                                                    |  |  |  |  |  |
|       |                | <ul> <li>eine Ziffer (0123456789),</li> </ul>                                                                                                    |  |  |  |  |  |
|       |                | <ul> <li>einen Buchstaben (a-z, A-Z, ä, ö, ü, Ä, Ö, Ü, ß),</li> </ul>                                                                                                    |  |  |  |  |  |
|       |                | <ul> <li>eines der folgenden Satzzeichen:<br/>Punkt, Komma, Doppelpunkt oder Semikolon</li> </ul>                                                                                                    |  |  |  |  |  |

Erläuterung der Elemente des Rechte- und Rollenkonzepts der LUSD

Tabelle 2

Autorisierung von Änderungen

Im Rahmen des BSI Grundschutz (BSI = Bundesamt für Sicherheit in der Informationstechnik) werden alle Änderungen im LUSD-Bereich Administration protokolliert. Dies erfolgt beim Speichern über das Dialogfenster **Autorisierung**.

Sobald Sie in der LUSD Änderungen im LUSD-Bereich Administration speichern, erscheint das Dialogfenster **Autorisierung** (Abb. 1).

| Autorisierung       |                          |
|---------------------|--------------------------|
| Autorisiert durch * |                          |
| Begründung *        |                          |
|                     |                          |
|                     |                          |
|                     | → Übernehmen X Abbrechen |

Abb. 1 Dialogfenster Autorisierung

Geben Sie die Autorisierungsdaten ein.

| Feld<br>mit * = Pflichtfeld | Inhalt                                |
|-----------------------------|---------------------------------------|
| Autorisiert durch*          | Name des Bearbeiters/der Bearbeiterin |
| Begründung*                 | Freitext                              |

Klicken Sie auf VÜbernehmen

# 5 Beispiele möglicher Benutzerprofile mit zugeordneten Elementarrollen

Eine Übersicht, auf welche LUSD Webseite eine Elementarrolle zugreifen darf, finden Sie in dem Dokument Benutzerverwaltung LUSD Zuordnung Webseiten zu Elementarrollen. In diesem Dokument finden Sie stets die aktuellen Elementarrollen. Die nachfolgende Tabelle enthält nur ein Teil der vorhandenen Elementarrollen und keine offiziellen Benutzerprofile (vgl. Kapitel 7.4).

| Elementar-<br>rollen     | Bearbeiter<br>Personal-<br>daten | Bearbeiter<br>Schuldaten | Bearbeiter<br>Schüler | Bearbeiter<br>Schüler-<br>kandidaten | Bearbeiter<br>Schullaufbahn-<br>entscheidungen | Bearbeiter<br>Sek2 – Schul-<br>laufbahnent-<br>scheidungen | Bearbeiter<br>UV-Schüler | Bearbeiter<br>Zeugnisse | Erfasser<br>Leistungen | Forums-<br>nutzer | Kalender-<br>verar-<br>beitung | Klassenlehrer<br>Tutor | Leser | LUSD<br>Administration<br>der Schule | Prüfer sonder-<br>pädagogischer<br>Förderbedarf | Prüfer<br>Schüler-<br>kandidaten | Stunden-<br>planer | UV-<br>Planer | Vertre-<br>tungs-<br>planer |
|--------------------------|----------------------------------|--------------------------|-----------------------|--------------------------------------|------------------------------------------------|------------------------------------------------------------|--------------------------|-------------------------|------------------------|-------------------|--------------------------------|------------------------|-------|--------------------------------------|-------------------------------------------------|----------------------------------|--------------------|---------------|-----------------------------|
| Benutzer-<br>Profile     | (Schule)                         |                          |                       |                                      |                                                |                                                            |                          |                         |                        |                   |                                |                        |       |                                      |                                                 |                                  |                    |               |                             |
| Schulleiter/in           | Ø                                | Ø                        | Ø                     | Ø                                    | Q                                              | Ø                                                          | Ø                        | Ø                       | Ø                      | Ø                 | Ø                              | Ø                      | Ø     |                                      | Ø                                               | Ø                                | Ø                  | Ø             | Ø                           |
| Sekretär/in              | Ø                                | Ø                        | Ø                     | Ø                                    |                                                |                                                            |                          |                         |                        | Ø                 | Ø                              |                        | Ø     |                                      |                                                 |                                  |                    |               |                             |
| Administrator<br>/in     |                                  |                          |                       |                                      |                                                |                                                            |                          |                         |                        | Ø                 | Q                              |                        | Ø     | Q                                    |                                                 |                                  |                    |               |                             |
| Abteilungs-<br>leiter/in |                                  |                          | Q                     | Ø                                    | Q                                              | Q                                                          | Ø                        | Ø                       | Q                      | Ø                 | Q                              | Q                      | Ø     |                                      | Q                                               | Ø                                | Ø                  |               |                             |
| Schulzweig-<br>leiter/in |                                  |                          | Q                     | Ø                                    | Q                                              | Q                                                          | Ø                        | Ø                       | Ø                      | Ø                 | Q                              | Q                      | Ø     |                                      | Q                                               | Ø                                |                    |               |                             |
| Lehrer/in                |                                  |                          |                       |                                      | Ø                                              |                                                            |                          |                         | Ø                      | Q                 |                                | Ø                      | Ø     |                                      |                                                 |                                  |                    |               |                             |

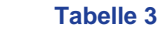

Beispiele möglicher Benutzerprofile mit zugeordneten Elementarrollen

# 6 Rechte und Aufgaben des LUSD-Administrators

### 6.1 Rechte des LUSD Administrators

Nur der LUSD-Administrator einer Schule hat das Recht, Benutzer anzulegen, zu bearbeiten und zu löschen.

Daher erscheinen die Menüpunkte BENUTZER, BENUTZERPROFILE und BENUTZERBERECHTIGUNGEN nur, wenn Sie Administrationsrechte besitzen (Abb. 2).

| Schule                 |
|------------------------|
| > Schulbasisdaten      |
| > Personal             |
| > Schulumfeld          |
| > Schlüssel            |
| ✓ Administration       |
| Benutzer               |
| Benutzerprofile        |
| Benutzerberechtigungen |
| Passwortänderung       |
| > Assistenten          |
|                        |

Abb. 2 LUSD-Menü Administration

#### 6.2 Aufgaben des LUSD-Administrators

### Der LUSD-Administrator ...

- legt neue Benutzerprofile an und bearbeitet vorhandene Benutzerprofile (→ Kapitel 7)
- legt neue LUSD-Benutzer an und kann Sie bearbeiten oder löschen (→ Kapitel 8.2)
- weist LUSD-Benutzern die notwendigen Benutzerprofile zu (→ Kapitel 8.3)

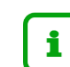

Welche Personen in der LUSD welche Berechtigungen erhalten, ist von der **Schulleitung** festzulegen.

Administratoren haben aus Datenschutzgründen (siehe Amtsblatt 2012-01, 2009-03) die mit der LUSD verbundenen Aktivitäten / Berechtigungen in geeigneter Form festzuhalten.

Dazu können in der LUSD Berichte mit den benötigten Angaben erzeugt und ausgedruckt bzw. in digitaler Form regelmäßig gespeichert werden (→ Kapitel 11 bis 13).

|   | kann das Administratorpasswort eines anderen LUSD-Administrators |                 |
|---|------------------------------------------------------------------|-----------------|
|   | zurücksetzen                                                     | (➔ Kapitel 9.1) |
| _ |                                                                  |                 |

kann das Passwort eines Benutzers zurücksetzen
 (→ Kapitel 9.2)

# 7 Benutzerprofile verwalten

Benutzerprofile enthalten eine oder mehrere Elementarrollen. Eine Elementarrolle legt fest, auf welchen LUSD-Webseiten Daten angesehen oder bearbeitet werden können.

Sie können für Ihre Schule bedarfsgerechte, schulspezifische Benutzerprofile anlegen und vorhandene Benutzerprofile bearbeiten oder löschen ( $\rightarrow$  Beispiele siehe <u>Tabelle 3</u>).

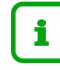

Mindestens ein Benutzerprofil muss die Elementarrolle *LUSD-Administration der Schule* enthalten. Dieses Benutzerprofil muss immer vorhanden sein!

### 7.1 Benutzerprofile anlegen

- 1. Gehen Sie auf die Webseite SCHULE > ADMINISTRATION > BENUTZERPROFILE ( Abb. 3).
  - Die linke Tabelle Verfügbare Elementarrollen enthält alle 22 Elementarrollen, die Sie Benutzerprofilen zuordnen können. Eine Übersicht, auf welche LUSD Webseite eine Elementarrolle zugreifen darf, finden Sie in dem Dokument Benutzerverwaltung LUSD Zuordnung Webseiten zu Elementarrollen.
  - Die rechte Tabelle **Benutzerprofile** enthält alle bisher angelegten Benutzerprofile Ihrer Schule.

Um zu sehen, welche Elementarrollen einem Benutzerprofil zugeordnet sind, klicken Sie auf die Schaltfläche 🕑 vor dem entsprechenden Benutzerprofil.

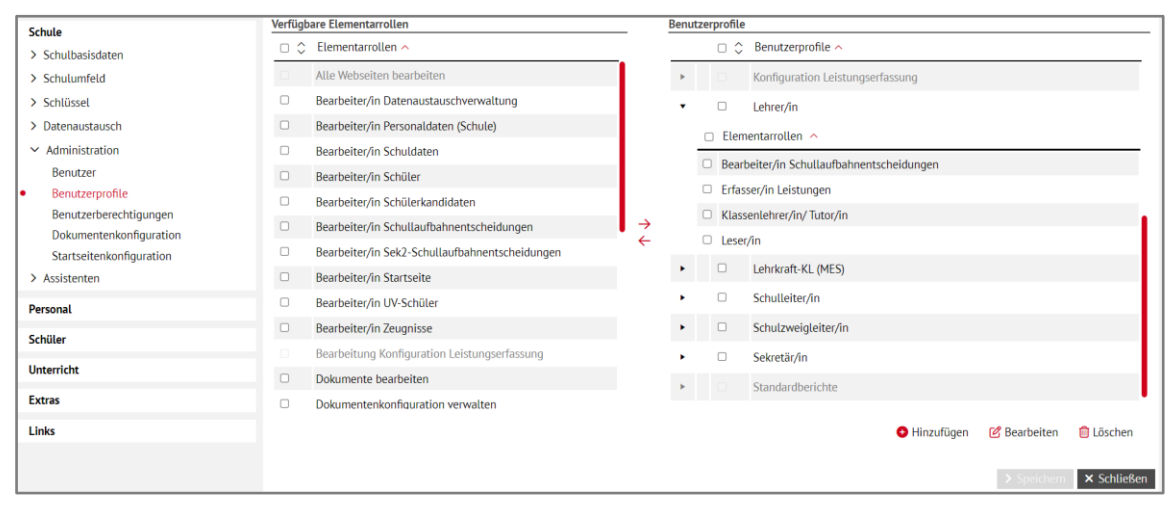

Abb. 3 Webseite BENUTZERPROFILE

Um ein **neues Benutzerprofil** anzulegen, klicken Sie auf <sup>O</sup> Hinzufügen. Es erscheint das Dialogfenster **Benutzerprofil hinzufügen** ( Abb. 4).

| Benutzerprofil hinzufi | igen |              |             |
|------------------------|------|--------------|-------------|
| Dezeichnung            |      |              |             |
|                        |      |              |             |
|                        |      |              |             |
|                        |      | > Übernehmen | × Abbrechen |

Abb. 4 Dialogfenster Benutzerprofil hinzufügen

Geben Sie die **Bezeichnung**\* des Benutzerprofils ein und klicken Sie auf Das neu angelegte Benutzerprofil wird in der Tabelle **Benutzerprofile** einsortiert.

Wiederholen Sie bei Bedarf die Schritte 2 und 3 für weitere Benutzerprofile.

Weisen Sie jedem Benutzerprofil die benötigten Elementarrollen zu.

- Markieren Sie in der rechten Tabelle **Benutzerprofile** die Benutzerprofile, denen Sie Elementarrollen zuordnen möchten.
- Markieren Sie in der linken Tabelle Verfügbare Elementarrollen die gewünschten Elementarrollen.

Klicken Sie auf  $\rightarrow$ .

Allen markierten Benutzerprofilen werden die ausgewählten Elementarrollen zugeordnet.

Klicken Sie auf > Speichern

Es erscheint das Dialogfenster Autorisierung.

Geben Sie die Autorisierungsdaten ein (→ Kapitel 0).

Klicken Sie auf > Übernehmen

Klicken Sie auf 🗙 Schließen

### 7.2 Bezeichnung eines Benutzerprofils bearbeiten

- 1. Gehen Sie auf die Webseite SCHULE > ADMINISTRATION > BENUTZERPROFILE ( Abb. 3).
- 2. Klicken Sie in der rechten Tabelle **Benutzerprofile** in das Kontrollkästchen vor dem gewünschten Benutzerprofil.

Klicken Sie auf 🗹 Bearbeiten. Es erscheint das Dialogfenster **Benutzerprofil bearbeiten**.

Ändern Sie die Bezeichnung des Benutzerprofils und klicken Sie auf VÜbernehmen

Klicken Sie auf > Speichern

Es erscheint das Dialogfenster Autorisierung.

Geben Sie die Autorisierungsdaten ein (→ Kapitel 0).

Klicken Sie auf > Übernehmen

Klicken Sie auf 🗙 Schließen

# 7.3 Benutzerprofil löschen

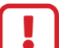

#### Achtung

Ein Benutzerprofil kann nur dann gelöscht werden, wenn ihm keine Benutzer zugeordnet sind.

Mindestens ein Benutzerprofil muss die Elementarrolle LUSD-Administrator/in der Schule enthalten. Dieses Benutzerprofil muss immer erhalten bleiben!

- 1. Gehen Sie auf die Webseite SCHULE > ADMINISTRATION > BENUTZERPROFILE ( Abb. 3).
- 2. Klicken Sie in der rechten Tabelle **Benutzerprofile** in das Kontrollkästchen vor dem gewünschten Benutzerprofil.

Klicken Sie auf 🗓 Löschen.

Klicken Sie auf Speichern Es erscheint das Dialogfenster Autorisierung.

Klicken Sie auf 🗙 Schließen

# 7.4 Offizielle Benutzerprofile

Die Benutzerprofile "HMKB Schulleiter/in", "Individuelle Berichte", "Initiale Lehrkraft", "Konfiguration Leistungserfassung" und "Standardberichte" sind vorgegeben und können nicht gelöscht oder geändert werden. Das Benutzerprofil "Initiale Lehrkraft" ist jedem Benutzer automatisch zugewiesen und kann nicht entfernt werden. Welche Elementarrollen das jeweilige Benutzerprofil enthält, können Sie in der Übersicht der Elementarrollen nachschlagen. Link siehe in Kapitel <u>4</u>.

# 8 Benutzer verwalten

### 8.1 Automatisch angelegte Benutzer

Bei der Lieferung von Personal über die SAP/LUSD Schnittstelle wird automatisch der LUSD-Benutzer angelegt. Dem Benutzer ist automatisch das Benutzerprofil "Initiale Lehrkraft" zugewiesen. Damit das Personal sich mit seinem Benutzer anmelden kann, muss dieser aktiviert werden. Siehe hierzu Kapitel 8.2, Schritt <u>0</u>.

Der automatisch angelegte Benutzer wird automatisch deaktiviert, wenn er über die SAP/LUSD Schnittstelle nicht mehr geliefert wird. Wenn automatisch angelegte Benutzer gelöscht werden, können diese wieder neu angelegt werden. Siehe hierzu Kapitel <u>8.2</u>.

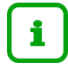

Nur LUSD-Administratoren können neue LUSD-Benutzer anlegen!

Als neuen LUSD-Benutzer können Sie nur Personen anlegen, die in die LUSD aufgenommen sind. Welche das sind, sehen Sie auf der Webseite SCHULE > PERSONAL > PERSONALÜBERSICHT.

### 8.2 Neuen Benutzer anlegen

1. Gehen Sie auf die Webseite SCHULE > ADMINISTRATION > BENUTZER. Die Tabelle **Benutzer** zeigt alle an Ihrer Schule bisher angelegten LUSD-Benutzer ( Abb. 5).

| :                                  | Schule > A | Administration > Benutze                                                                                                    | 2r               |            |        |         |              | Bericht    |            |               |
|------------------------------------|------------|----------------------------------------------------------------------------------------------------|------------------|------------|--------|---------|--------------|------------|------------|---------------|
| Schule                             |            |                                                                                                    |                  |            |        |         |              |            |            |               |
| > Schulbasisdaten                  | Benutze    | er                                                                                                    |                  |            |        |         |              |            |            |               |
| > Personal                         | N          | łachname 🔨                                                                                                    | Vorname          | Login      | Kürzel | Telefon | E-Mail       |            | Gültig bis | Deaktiviert   |
| > Schulumfeld                      |            | uth                                                                                                    | Steffen          | Support8   | su08   | 1234567 |              |            | 01.01.2099 |               |
| ' Schlüssel                        |            | lloberger                                                                                                    | Susanne          | mschrem1   | 6156   |         |              |            | 01 01 2099 |               |
| <ul> <li>Administration</li> </ul> |            | in the charge of the charge of | Pashee Charlette | material   | 8220   |         |              |            | 01.01.2000 |               |
| Benutzer                           | 00         | ruz Utero                                                                                                    | Barbro Charlotta | maavia     | 8220   |         |              |            | 01.01.2099 |               |
| Benutzerprofile                    | 0 E        | nste                                                                                                    | Julia            | mgraff     | L307   |         |              |            | 01.01.2099 |               |
| Benutzerberechtigungen             | ПН         | lentrich                                                                                                    | Hans-Jürgen      | Support7   | su07   | 1234567 |              |            | 01.01.2099 |               |
| Passwortänderung                   | ОН         | lohoff                                                                                                    | Verena           | Support5   | su05   | 1234567 |              |            | 01.01.2099 |               |
| Assistenten                        | П          | lürten                                                                                                    | Matthias         | Support4   | su04   | 1234567 |              |            | 01.01.2099 |               |
| Schüler                            | 🗆 Ju       | upé                                                                                                    | Stefan           | smaier     | S355   |         |              |            | 01.01.2099 |               |
| Unterricht                         | ПК         | lienzl                                                                                                    | Sabine           | Support6   | su06   | 1234567 |              |            | 01.01.2099 |               |
| Extras                             | □к         | ristin                                                                                                    | Karl Georg       | Support2   | su02   | 1234567 |              |            | 01.01.2099 |               |
|                                    | L          | and                                                                                                    | Michael          | rstachow   | P271   |         |              |            | 31.12.2030 |               |
| Links                              |            | 1aiermann                                                                                                    | Erhard           | Support1   | su01   | 1234567 |              |            | 01.01.2099 |               |
|                                    |            | 1arek                                                                                                    | Bärbel           | aazubi1    | A071   |         |              |            | 01.01.2050 |               |
|                                    |            | lustermann                                                                                                    | Anja             | lusduebung | lu01   | 1234567 |              |            | 01.01.2099 |               |
|                                    | P          | amukci                                                                                                    | Ulrich           | mbreini1   | C045   |         |              |            | 30.12.2099 |               |
|                                    |            |                                                                                                    |                  |            |        |         | Eurücksetzen | Hinzufügen | 🕜 Bearbeit | en 📋 Löschen  |
|                                    |            |                                                                                                    |                  |            |        |         | > Login / Pa |            | > Speicher | m 🗙 Schließer |

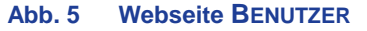

Um einen **neuen Benutzer** anzulegen, klicken Sie auf <sup>•</sup> Hinzufügen. Es erscheint das Dialogfenster **Benutzer hinzufügen/bearbeiten** ( Abb. 6).

| Benutzer hinzufügen | /bearbeiten |              |             |
|---------------------|-------------|--------------|-------------|
| Benutzer anlegen    |             |              |             |
| Vorname             |             |              | Q Suche     |
| Nachname            |             |              |             |
| Kürzel              |             |              |             |
| Email               |             |              |             |
| Gültig bis*         |             | <b>#</b>     |             |
| Deaktiviert         |             |              |             |
|                     |             |              |             |
|                     |             |              |             |
|                     |             |              |             |
|                     |             |              |             |
|                     |             |              |             |
|                     |             |              |             |
|                     |             |              |             |
|                     |             | > Übernehmen | × Abbrechen |
|                     |             |              |             |

Abb. 6 Dialogfenster Benutzer hinzufügen

Klicken Sie auf <sup>Q</sup> Suche . Es erscheint das Dialogfenster Lehrersuche.

Suchen Sie die gewünschte Person aus dem Personalstamm und klicken Sie auf Die übernehmen Daten der Person werden im Dialogfenster Benutzer hinzufügen/bearbeiten angezeigt ( Abb. 7).

| Benutzer anlegen |              |          |         |
|------------------|--------------|----------|---------|
| Vorname          | Kay Dietrich |          | Q Suche |
| Nachname         | Voget        |          |         |
| Kürzel           | A230         |          |         |
| Email            |              |          |         |
| Gültig bis*      |              | <b> </b> |         |
| Deaktiviert      |              |          |         |
|                  |              |          |         |
|                  |              |          |         |
|                  |              |          |         |
|                  |              |          |         |
|                  |              |          |         |
|                  |              |          |         |
|                  |              |          |         |
|                  |              |          |         |
|                  |              |          |         |
|                  |              |          |         |

Abb. 7 Dialogfenster Benutzer hinzufügen - nach Personalauswahl

Geben Sie die weiteren Daten ein.

| Feld<br>mit * = Pflichtfeld | Inhalt                                                                                                    |
|-----------------------------|----------------------------------------------------------------------------------------------------|
| Gültig bis*                 | Bis zum eingegebenen Datum kann sich der Benutzer in der LUSD anmelden. Geben Sie ein Datum ein oder klicken Sie auf 🗰. |
| Deaktiviert                 | Ist dieses Kontrollkästchen angehakt, ist der Benutzer deaktiviert und kann sich <b>nicht</b> in der LUSD anmelden.     |
|                             | Die Deaktivierung können Sie jederzeit wieder aufheben, indem Sie in das Kontrollkästchen klicken.                      |

Klicken Sie auf **Dernehmen**. Der neue Benutzer wird in der Tabelle **Benutzer** einsortiert. Wiederholen Sie bei Bedarf die Schritte 2 bis 6 für weitere Personen.

Klicken Sie auf Speichern . Es erscheint das Dialogfenster Autorisierung.

Geben Sie die Autorisierungsdaten ein (→ Kapitel 0) und klicken Sie auf > Übernehmen

Klicken Sie auf > Login / Passwort anzeigen

Um die Datei mit dem Passwort zu öffnen oder zu speichern, klicken Sie im Dialogfenster **Dateidownload** ( Abb. 8) auf die Schaltfläche ÖFFNEN oder SPEICHERN,.

GeneratedPasswords\_....txt Datei öffnen

Abb. 8 Dialogfenster Dateidownload

Die Datei enthält den Benutzernamen und das Initialpasswort des neu angelegten Benutzers.

# **Hinweis**

i

Enthält der Nachname des Benutzers Sonderzeichen, werden diese im Benutzernamen durch ein "x" ersetzt.

Klicken Sie auf 🗙 Schließen

Informieren Sie den neuen Benutzer über seinen Benutzernamen (Login) und sein Initialpasswort.

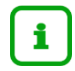

Der neue Benutzer muss sich nun in der LUSD

- mit dem Initialpasswort anmelden
- und sich ein neues Passwort vergeben (→ Kapitel 10)

Weisen Sie dem neuen Benutzer auf der Webseite SCHULE > ADMINISTRATION > BENUTZERBERECHTIGUNGEN die benötigten Berechtigungen zu (→ Kapitel 8.3.1).

#### 8.3 Benutzerberechtigungen verwalten

Damit ein Benutzer in der LUSD Daten ansehen und/oder bearbeiten kann, müssen Sie ihm – je nach Aufgabe – die nötigen Berechtigungen in Form von Benutzerprofilen zuweisen.

#### 8.3.1 Benutzern Benutzerprofile zuweisen

- 1. Gehen Sie auf die Webseite SCHULE > ADMINISTRATION > BENUTZERBERECHTIGUNGEN.
  - Die linke Tabelle Verfügbare Benutzerprofile enthält alle Benutzerprofile Ihrer Schule.

Um zu sehen, welche Elementarrollen einem Benutzerprofil zugeordnet sind, klicken Sie auf die Schaltfläche 🕑 vor dem entsprechenden Benutzerprofil

- Die rechte Tabelle Benutzer enthält alle Benutzer Ihrer Schule.

Um zu sehen, welche Benutzerprofile einem Benutzer zugeordnet sind, klicken Sie auf die Schaltfläche 🕑 vor dem entsprechenden Benutzer.

| Schulo                             | Verfi | ügbare E | Benutzerprofile                  |               | Ben | utzer |          |                              |
|------------------------------------|-------|----------|----------------------------------|---------------|-----|-------|----------|------------------------------|
| > Schulbarisdatan                  |       | □ ≎      | Verfügbare Benutzerprofile 🔨     |               |     | □ ≎   | Kürzel 🗸 | Name                         |
| > Schulumfald                      | _     |          | / ·····                          |               |     |       | A008     | Schneider Lothar             |
| > Schlüssel                        | •     |          | Anwendertest                     |               |     | -     | 1047     |                              |
| > Datenaustausch                   |       |          | Forumnutzer                      |               |     | U     | A015     | Hafer, Katrin                |
| <ul> <li>Administration</li> </ul> |       |          | HMKB Schulleiter/in              |               | •   |       | A019     | Noll, Lisa-Marie             |
| Benutzer                           |       |          | Individuelle Berichte            |               | ٠   |       | A020     | Bekeler, Ines Erna           |
| Benutzerprofile                    |       |          | Initiale Lebrkraft               |               |     |       | A060     | Dakak, Susanne Lisa          |
| Benutzerberechtigungen             |       |          |                                  | $\rightarrow$ |     |       | A279     | Volke, Maximilian            |
| Dokumentenkonfiguration            | •     |          | Konfiguration Leistungserfassung | ÷             |     | 0     | 1207     | Schmitt Cathrina             |
| > Accistonton                      | •     |          | Lehrer/in                        |               |     | 0     | AZOD     | Schnitt, Cathina             |
| Assistenten                        |       |          | Lehrkraft-KL (MES)               |               | •   |       | A287     | Wenderoth, Andrea            |
| Personal                           |       | 0        | Schulleiter/in                   |               | ٠   |       | A288     | Munsch, Judith               |
| Schüler                            |       | 0        | Cabula valada a la cabu          |               | ٠   |       | ad4      | AdministratorAT, Schule 1349 |
| Unterricht                         | •     | U        | Schutzweigteiter/in              |               |     |       | at01     | Selbst, Ania                 |
| Evtrac                             | •     |          | Sekretär/in                      |               |     | -     |          |                              |
| Lius                               |       |          | Standardberichte                 |               | •   | U     | at02     | Michel, Steffen              |
| Links                              |       |          |                                  |               |     |       | at03     | Brauer. Carina               |
|                                    |       |          |                                  |               |     |       |          |                              |
|                                    |       |          |                                  |               |     |       |          | > Speichern × Schließen      |
|                                    |       |          |                                  |               |     |       |          |                              |

#### Abb. 9 Webseite BENUTZERBERECHTIGUNGEN

Um Benutzern ein oder mehrere (weitere) Benutzerprofile zuzuordnen, klicken Sie in der rechten Tabelle **Benutzer** in das Kontrollkästchen vor den gewünschten Benutzern.

Klicken Sie in der linken Tabelle **Verfügbare Benutzerprofile** in das Kontrollkästchen vor dem Benutzerprofil, das Sie zuweisen möchten.

Klicken Sie auf →. Alle markierten Benutzer erhalten das/die ausgewählte/n Benutzerprofil/e.

Klicken Sie auf > Speichern .

Es erscheint das Dialogfenster Autorisierung.

Geben Sie die Autorisierungsdaten ein ( $\rightarrow$  Kapitel 0).

Klicken Sie auf > Übernehmen

Klicken Sie auf 🗙 Schließen

i

# Hinweis

- Neue Berechtigungen werden erst 10 Minuten nach dem Speichern aktiv.
- Die Ansicht der Profile wird erst nach einer Neuanmeldung aktualisiert.

#### 8.3.2 Benutzern Benutzerprofile entziehen

- 1. Gehen Sie auf die Webseite SCHULE > ADMINISTRATION > BENUTZERBERECHTIGUNGEN.
- 2. Klicken Sie in der rechten Tabelle **Benutzer** vor dem gewünschten Benutzer auf **D**. Sie sehen die dem Benutzer zugeordneten Benutzerprofile.

Klicken Sie in die Kontrollkästchen vor den zu entfernenden Profilen.

Klicken Sie auf ←. Die ausgewählten Profile werden entfernt.

Wiederholen Sie bei Bedarf die Schritte 2 bis 4 für weitere Benutzer.

Klicken Sie auf > Speichern

Es erscheint das Dialogfenster Autorisierung.

Geben Sie die Autorisierungsdaten ein (→ Kapitel 0).

Klicken Sie auf > Übernehmen

i

### Hinweis

- Die Aktualisierung der Berechtigungen wird erst 10 Minuten nach dem Speichern aktiv.
- Die Ansicht der Profile wird erst nach einer Neuanmeldung aktualisiert.
- ſ≣
- Sobald das System einen Benutzer ohne Berechtigungen findet:

In der Aufgabenliste (Regelgruppe: *Administration* – Kategorie: *Warnung*) erscheint die Meldung: *Für den Benutzer xxx wurden keine Berechtigungen vergeben.* 

## 8.4 Benutzer bearbeiten

- 1. Gehen Sie auf die Webseite SCHULE > ADMINISTRATION > BENUTZER.
- 2. Klicken Sie in der Tabelle Benutzer in das Kontrollkästchen vor dem gewünschten Benutzer.

Klicken Sie auf 🗹 Bearbeiten.

| Benutzer bearbeiten |            |   |
|---------------------|------------|---|
| /orname*            | Susanne    |   |
| Nachname*           | Bloberger  |   |
| Kürzel*             | G156       |   |
| Email               |            |   |
| _ogin*              | mschrem1   |   |
| Gültig bis*         | 01.01.2099 | 曲 |
| Deaktiviert         |            |   |
|                     |            |   |
|                     |            |   |
|                     |            |   |
|                     |            |   |
|                     |            |   |

Es erscheint das Dialogfenster Benutzer bearbeiten ( Abb. 10).

Abb. 10 Dialogfenster Benutzer bearbeiten

Ändern Sie die gewünschten Daten.

| Feld<br>mit * = Pflichtfeld | Inhalt                                                                                                    |
|-----------------------------|----------------------------------------------------------------------------------------------------|
| Gültig bis*                 | Bis zum eingegebenen Datum kann sich der Benutzer in der LUSD anmelden.                                             |
|                             | Geben Sie ein Datum ein oder klicken Sie auf 🗰.                                                                     |
| Deaktiviert                 | Ist dieses Kontrollkästchen angehakt, ist der Benutzer deaktiviert und kann sich <b>nicht</b> in der LUSD anmelden. |
|                             | Die Deaktivierung können Sie jederzeit wieder aufheben, indem Sie in das Kontrollkästchen klicken                   |

Klicken Sie auf > Übernehmen

Klicken Sie auf > Speichern

Es erscheint das Dialogfenster Autorisierung.

Geben Sie die Autorisierungsdaten ein (→ Kapitel 0)

Klicken Sie auf VÜbernehmen

Klicken Sie auf × Schließen

# 8.5 Benutzer löschen

ĺ

#### Hinweis

Ein Benutzer, der angemeldet ist, kann nicht gelöscht werden.

- 1. Gehen Sie auf die Webseite SCHULE > ADMINISTRATION > BENUTZER.
- Klicken Sie in der Tabelle Benutzer in das Kontrollkästchen vor dem gewünschten Benutzerprofil.

| Klicken Sie auf | f 🔟 Löschen |
|-----------------|-------------|
|-----------------|-------------|

Klicken Sie auf > Speichern

Es erscheint das Dialogfenster Autorisierung.

Geben Sie die Autorisierungsdaten ein (→ Kapitel 0)

Klicken Sie auf > Übernehmen

Klicken Sie auf 🗙 Schließen

# 9 Passworte zurücksetzen

Hat ein Anwender sein Passwort vergessen, kann sein Passwort wieder zurückgesetzt werden.

# i

Hinweis

Nur LUSD-Administratoren haben das Recht, Passwörter von Anwendern (auch von anderen LUSD-Administratoren) zurückzusetzen.

Jede Schule sollte daher mindestens **zwei LUSD-Benutzer mit der Elementarrolle LUSD Administration der Schule ausstatten**, um jederzeit die Arbeitsfähigkeit der LUSD-Administration sicherzustellen

Der LUSD-Support kann das Passwort eines Administrators nicht zurücksetzen!

#### Achtung

Bei Zugriff auf die LUSD über die Schul-ID Hessen (Lehrer-ID) sind keine separaten Zugangsdaten für die LUSD erforderlich.

### 9.1 Das Passwort eines LUSD-Administrators zurücksetzen

Haben Sie als LUSD-Administrator Ihr Passwort 3x falsch eingegeben, erscheint die Meldung: Benutzername oder Passwort sind falsch

Sie sind Administrator an mindestens einer Schule. Um ein neu-generiertes Passwort an die für ihre Schule hinterlegte Adresse zu senden, klicken sie bitte hier: > Admin Passwort zurücksetzen

#### Abb. 11 Meldung Administratorpasswort zurücksetzen

Je nachdem, ob Sie einen oder zwei LUSD-Administratoren haben, haben Sie zwei Möglichkeiten, das Administrator-Passwort zurückzusetzen.

Die Variante mit zwei Administratoren geht viel einfacher und schneller.

### 9.1.1 Es gibt nur einen LUSD-Administrator – er setzt sein Passwort selbst zurück

 Klicken Sie in der Meldung (Abb. 11) einmal auf Admin Passwort zurücksetzen.
 Dadurch wird ein neues Initialpasswort erzeugt, das per Mail an das Schulleitungs-Postfach Ihrer Schule geschickt wird.

Geben Sie dieses Initialpasswort bei der nächsten Anmeldung im Startfenster ein und ändern Sie dann das Initiale Passwort (Abb. 12).

| Benutzername           | ktams                   |  |
|------------------------|-------------------------|--|
| Neues Passwort         | J                       |  |
| Passwort Wiederhol     | ing                     |  |
|                        |                         |  |
|                        |                         |  |
|                        |                         |  |
| Sie müssen Ihr Initial | es Passwort nun ändern! |  |
|                        |                         |  |
|                        |                         |  |
|                        |                         |  |

Abb. 12 Dialogfenster Passwort ändern

# Das Passwort muss mindestens enthalten:

- 8 Zeichen (je mehr, desto sicherer),
- eine Ziffer (0123456789),
- einen Buchstaben (a-z, A-Z, ä, ö, ü, Ä, Ö, Ü, ß),
- eines der folgenden Satzzeichen: Punkt, Komma, Doppelpunkt oder Semikolon

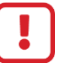

#### Achtung

Danach sollten Sie dringend einen zweiten Administrator an Ihrer Schule anlegen!

#### 9.1.2 Es gibt zwei LUSD-Administratoren – einer setzt das Passwort des anderen zurück

Haben Sie als LUSD-Administrator Ihr Passwort 3x falsch eingegeben, kann ein anderer LUSD-Administrator, Ihr Passwort zurücksetzen (→ Kapitel 9.2). Diese Variante geht erheblich einfacher und schneller.

#### 9.2 Das Passwort eines Benutzers zurücksetzen

1. Gehen Sie auf die Webseite SCHULE > ADMINISTRATION > BENUTZER ( Abb. 5).

Klicken Sie in das Kontrollkästchen vor dem Benutzer, dessen Passwort Sie zurücksetzen möchten.

Klicken Sie auf Zurücksetzen.

Klicken Sie auf Speichern. Es erscheint das Dialogfenster Autorisierung (Abb. 1).

Geben Sie die Autorisierungsdaten ein (→ Kapitel 0).

Klicken Sie auf VÜbernehmen

Klicken Sie auf > Login / Passwort anzeigen

Um die Passwortdatei zu öffnen oder zu speichern, klicken Sie im Dialogfenster **Dateidownload** auf die Schaltfläche ÖFFNEN oder SPEICHERN, ( Abb. 13) . Die Datei enthält Benutzername und Initialpasswort des Benutzers.

GeneratedPasswords\_....txt Datei öffnen

Abb. 13 Dialogfenster Dateidownload

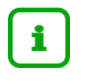

Informieren Sie den Benutzer über sein neues Initialpasswort. Der Benutzer meldet sich dann in der LUSD mit diesem Initialpasswort an und muss sich anschließend ein neues Passwort vergeben (Fehler! Verweisquelle konnte nicht gefunden werden.)

Klicken Sie auf × Schließen

# 10 Das eigene Passwort ändern

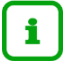

### Hinweis

- Haben Sie Ihr Passwort 3x falsch eingegeben, wird Ihr LUSD-Zugang f
  ür 30 Minuten gesperrt.
- Jedes Passwort ist nur 30 Tage gültig. Danach werden Sie bei der Anmeldung darauf hingewiesen, dass Sie Ihr Passwort ändern müssen.
- Ein einmal vergebenes Passwort kann erst wieder genutzt werden, wenn dazwischen zwölf andere Passworte verwendet wurden. Andernfalls wird der Benutzer zur erneuten Eingabe eines anderen Passwortes aufgefordert.
- 1. Gehen Sie auf die Webseite SCHULE > ADMINISTRATION > PASSWORTÄNDERUNG (Abb. 14).

| ür Benutzer           | Ulla-Carina Reitz (Support9) |
|-----------------------|------------------------------|
|                       |                              |
| Altes Passwort"       |                              |
| Neues Passwort*       |                              |
| Passwortwiederholung* |                              |

Abb. 14 Webseite PASSWORTÄNDERUNG

# Das Passwort muss mindestens enthalten

- 8 Zeichen lang (je mehr, desto sicherer),
- eine Ziffer (0123456789),
- einen Buchstaben (a-z, A-Z, ä, ö, ü, Ä, Ö, Ü, ß),
- eines der folgenden Satzzeichen: Punkt, Komma, Doppelpunkt oder Semikolon
- 2. Geben Sie die entsprechenden Daten in allen drei Feldern ein.

Klicken Sie auf 🗙 Schließen

# Berichte zur LUSD-Administration

Die Berichte zur LUSD-Administration finden Sie auf der Webseite Extras > BERICHTSVERWALTUNG > SCHULDATEN > ADMINISTRATION.

# 11 Bericht: Benutzer

ſ

| Gymnasium B, 604             | 88 Frankfur | t am Main  |         |               | 08.06.2020     |
|------------------------------|-------------|------------|---------|---------------|----------------|
| aktive UV: 2.HJ 2019/20      |             |            |         |               | 2019/2020 2.Hj |
| Benutzer                     |             |            |         |               |                |
| Nachname, Vorname            | Kürzel      | Login      | Telefon | E-Mailadresse |                |
| Auth, Steffen                | su08        | Support8   | 1234567 |               |                |
| Bloberger, Susanne           | G156        | mschrem1   |         |               |                |
| Breidenbach, Dirk            | B005        | dbreiden   |         |               |                |
| Cruz Otero, Barbro Charlotta | B220        | mdavid     |         |               |                |
| Enste, Julia                 | L307        | mgraff     |         |               |                |
| Hentrich, Hans-Jürgen        | su07        | Support7   | 1234567 |               |                |
| Hohoff, Verena               | su05        | Support5   | 1234567 |               |                |
| Hürten, Matthias             | su04        | Support4   | 1234567 |               |                |
| Jupé, Stefan                 | S355        | smaier     |         |               |                |
| Kienzl, Sabine               | su06        | Support6   | 1234567 |               |                |
| Kristin, Karl Georg          | su02        | Support2   | 1234567 |               |                |
| Land, Michael                | P271        | rstachow   |         |               |                |
| Maiermann, Erhard            | su01        | Support1   | 1234567 |               |                |
| Marek, Bärbel                | A071        | aazubi1    |         |               |                |
| Mustermann, Anja             | lu01        | lusduebung | 1234567 |               |                |
| Pamukci, Ulrich              | C045        | mbreini1   |         |               |                |
| Reitz, Ulla-Carina           | su09        | Support9   | 1234567 |               |                |
| Richter, Bärbel              | C016        | kburhart   |         |               |                |
| Schäfer, Matthias            | su03        | Support3   | 1234567 |               |                |
| Schäfer, Nicola              | Y064        | moßwald2   |         |               |                |
| Tams, Katharina              | H010        | ktams      |         |               |                |
| Voget, Kay Dietrich          | A230        | kvoget     |         |               |                |
| Wehner-Lippok, Steffen       | 0277        | mrolbetz   |         |               |                |

Abb. 15 Beispielbericht: LUSD-Benutzer

# 12 Bericht: Benutzer und Profile

| Gymnasium B, 60488      | Frankfurt am Main           | 08.06.2020 |
|-------------------------|-----------------------------|------------|
| aktive UV: 2.HJ 2019/20 | 2019/2020 2.Hj              |            |
| Liste der Benutzer und  | der zugeordneten Profile    |            |
| Login                   | Benutzer                    |            |
| aazubi1                 | Marek, Bärbel               |            |
| Administrator/in        |                             |            |
| dbreiden                | Breidenbach, Dirk           |            |
| Administrator/in        |                             |            |
| lusduebung              | Mustermann, Anja            |            |
| Testumgebung            |                             |            |
| mbreini1                | Pamukci, Ulrich             |            |
| Admin-Produktivstart    |                             |            |
| Stellvertreter/in       |                             |            |
| mdavid                  | Cruz Otero, Barbro Charlott | a          |
| Administrator/in        |                             |            |

Abb. 16 Beispielbericht: Benutzer und Profile

# 13 Bericht: Rechtestruktur

| Gymnasium B, 60488 Frankfurt am Main<br>aktive UV: 2.HJ 2019/20 |                   |                |            | 08.06.2020<br>2019/2020 2.Hj |                |
|-----------------------------------------------------------------|-------------------|----------------|------------|------------------------------|----------------|
| Admin                                                           | istration         |                |            |                              |                |
| Login                                                           | Name<br>E-Mail    | Telefon        | Gültig Bis | Angelegt am                  | Angelegt Durch |
| aazubi1                                                         | Marek, Bärbel     |                | 01.01.2050 | 03.12.2014                   | mschrem1       |
|                                                                 | Anwender-Rolle    | Vergeben Durch |            | Vergeben am                  |                |
|                                                                 | Administrator/in  | Support9       |            | 08.06.2020                   |                |
|                                                                 | Lehrer/in         | Support9       |            | 08.06.2020                   |                |
|                                                                 | Schulleiter/in    | Support9       |            | 08.06.2020                   |                |
|                                                                 | Sekretär/in       | Support9       |            | 08.06.2020                   |                |
|                                                                 | Stellvertreter/in | Support9       |            | 08.06.2020                   |                |
|                                                                 | Testumgebung      | Support9       |            | 08.06.2020                   |                |
| Login                                                           | Name<br>E-Mail    | Telefon        | Gültig Bis | Angelegt am                  | Angelegt Durch |
| dbreiden                                                        | Breidenbach, Dirk |                | 30.12.2099 | 08.06.2020                   | Support9       |
|                                                                 | Anwender-Rolle    | Vergeben Durch |            | Vergeben am                  |                |
|                                                                 | Administrator/in  | Support9       |            | 08.06.2020                   |                |
|                                                                 | Sekretär/in       | Support9       |            | 08.06.2020                   |                |
|                                                                 | Stellvertreter/in | Support9       |            | 08.06.2020                   |                |
|                                                                 | Testumgebung      | Support9       |            | 08.06.2020                   |                |

### Abb. 17 Beispielbericht: Rechtestruktur – Version Administration

| Gymnasium B, 60488 Frankfurt am Main |                                                | 08.06.2020     |             |
|--------------------------------------|------------------------------------------------|----------------|-------------|
| aktive UV: 2.HJ 2019/                | 20                                             | 2019/2020 2.Hj |             |
| Rollen                               |                                                |                |             |
| Rolle der Schule                     |                                                | Angelegt Durch | Angelegt am |
| Abteilungsleiter/in                  |                                                |                |             |
|                                      | Elementar-Rolle                                | Vergeben Durch | Vergeben am |
|                                      | Bearbeiter/in Schüler                          |                |             |
|                                      | Bearbeiter/in Schülerkandidaten                |                |             |
|                                      | Bearbeiter/in Schullaufbahnentscheidungen      |                |             |
|                                      | Bearbeiter/in Sek2-Schullaufbahnentscheidungen |                |             |
|                                      | Bearbeiter/in UV-Schüler                       |                |             |
|                                      | Bearbeiter/in Zeugnisse                        |                |             |
|                                      | Erfasser/in Leistungen                         |                |             |
|                                      | Klassenlehrer/in/ Tutor/in                     |                |             |
|                                      | Leser/in                                       |                |             |
|                                      | Prüfer sonderpädagogischer Förderbedarf        |                |             |
|                                      | Prüfer/in Schülerkandidaten                    |                |             |
|                                      | Stundenplaner/in                               |                |             |
| Rolle der Schule                     |                                                | Angelegt Durch | Angelegt am |
| Administrator/in                     |                                                |                |             |
|                                      | Elementar-Rolle                                | Vergeben Durch | Vergeben am |
|                                      | Leser/in                                       |                |             |
|                                      | LUSD-Administrator/in der Schule               |                |             |
| Rolle der Schule                     |                                                | Angelegt Durch | Angelegt am |
| Admin-Produktivst                    | art                                            |                |             |
|                                      | Elementar-Rolle                                | Vergeben Durch | Vergeben am |
|                                      | Forumsnutzer/in                                |                | 12.11.2010  |
|                                      |                                                |                |             |

#### Abb. 18 B

Beispielbericht: Rechtestruktur - Version Rolle